## Connecting to ECU's MyWeb Server With FileZilla

If you do not already have FileZilla, <u>download</u> and install the client.

Open FileZilla

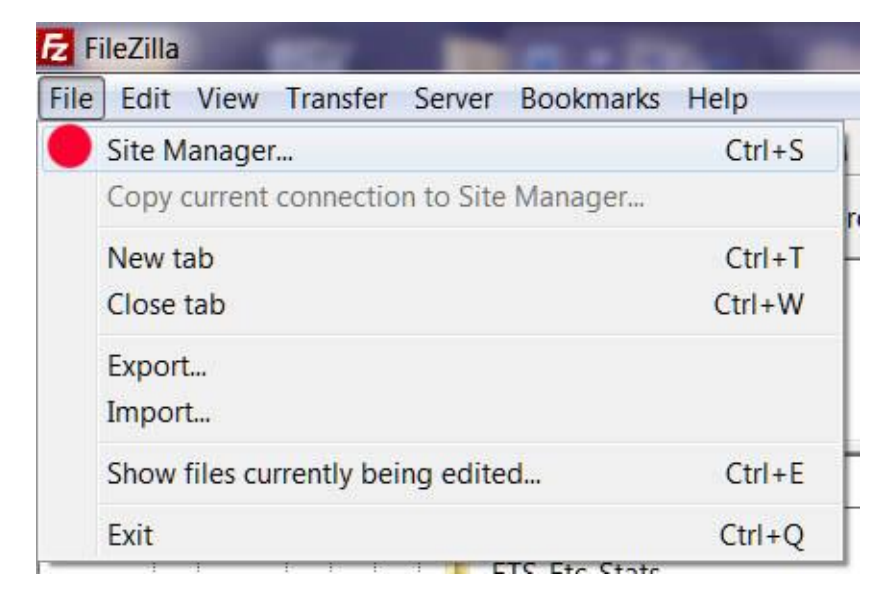

Toward the bottom right of the Site Manager window, click on "New Site." There will appear, under "My Sites," a "New site." Rename "New site" by overstriking it with what you want your new site to be named.

| Select Entry:         |                    |
|-----------------------|--------------------|
| My Sites MyWeb        | 2                  |
|                       |                    |
| New Site 1            | New <u>F</u> older |
| New Book <u>m</u> ark | New <u>F</u> older |

Set Host to ftpmyweb.ecu.edu. Change Encryption and Logon Type to the settings shown in the screenshot below. Set User to "intra/aargh," where "aargh" is your Pirate ID.

| Site Manager          |                    |                                                        |                       |                                    |           |
|-----------------------|--------------------|--------------------------------------------------------|-----------------------|------------------------------------|-----------|
| Select Entry:         |                    | General                                                | Advanced              | Transfer Setting                   | s Charset |
| My Sites              |                    | <u>H</u> ost:<br>Pro <u>t</u> ocol:                    | ftpm:<br>FTP -        | web.ecu.edu                        | Port:     |
|                       |                    | <u>L</u> ogon Ty<br><u>U</u> ser:<br>Pass <u>w</u> ord | /pe: Ask fo<br>intra/ | vplicit FTP over TL<br>or password |           |
|                       |                    | Commer                                                 | its:                  |                                    |           |
| New Site              | New <u>F</u> older | ]                                                      |                       |                                    | *         |
| New Book <u>m</u> ark | <u>R</u> ename     |                                                        |                       |                                    |           |
| Delete                | Dupl <u>i</u> cate |                                                        |                       |                                    | <b>T</b>  |
|                       |                    |                                                        | Conn                  | ect <u>O</u> K                     | Cancel    |

## Click on the "Transfer Settings" tab and select "Active."

| General | Advanced   | Transfer Settings                       | Charset |
|---------|------------|-----------------------------------------|---------|
| Defai   | ult  Activ | ve <u>P</u> assive<br>simultaneous conn | ections |
| Maxin   | num numbe  | r of connections:                       | 1 _     |

The basic setup is now complete. Click on OK or, to connect right now, click on Connect.

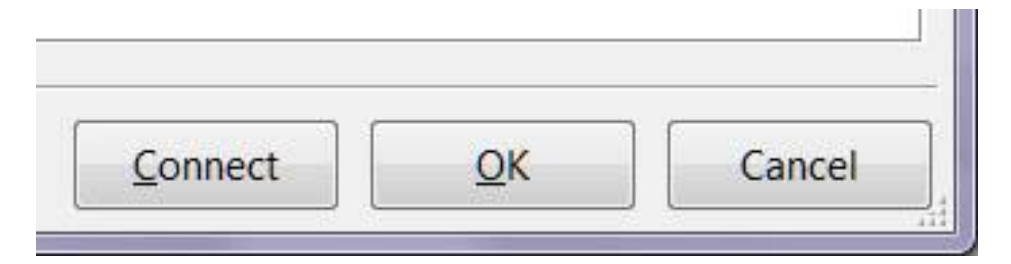

I recommend that you set the default directory on your PC to which FileZilla will point. In the site manager, click on the "Advanced" tab and then Browse to the directory of your choice -- C:\Users\Vati\Documents\\_XYZZY on my PC.

| Site Manager          |                    | X                                                                                                    |
|-----------------------|--------------------|----------------------------------------------------------------------------------------------------|
| Select Entry:         |                    | General       Advanced       Transfer Settings       Charset         Server Iype:       Default (Autodetect)       ▼         Bypass proxy           Default local directory:           C:\Users\Vati\Documents\_XYZZY       Browse         Default remote directory:          /psyc/wuenschk          Use synchronized browsing          Directory comparison |
| <u>N</u> ew Site      | New <u>F</u> older | $0 \stackrel{\text{Adjust server timezone onset.}}{0} \stackrel{\text{Adjust server timezone onset.}}{0}$                                                                                                    |
| New Book <u>m</u> ark | <u>R</u> ename     |                                                                                                    |
| Delete                | Dupl <u>i</u> cate |                                                                                                    |
|                       |                    | Connect OK Cancel                                                                                                    |

You will not have to go through this setup again, at least not until ECU changes things up again. After setup, all you will need do is boot up FileZilla, click on the drop down arrow in the upper left, and then select the server to which you wish to connect (MyWeb here).

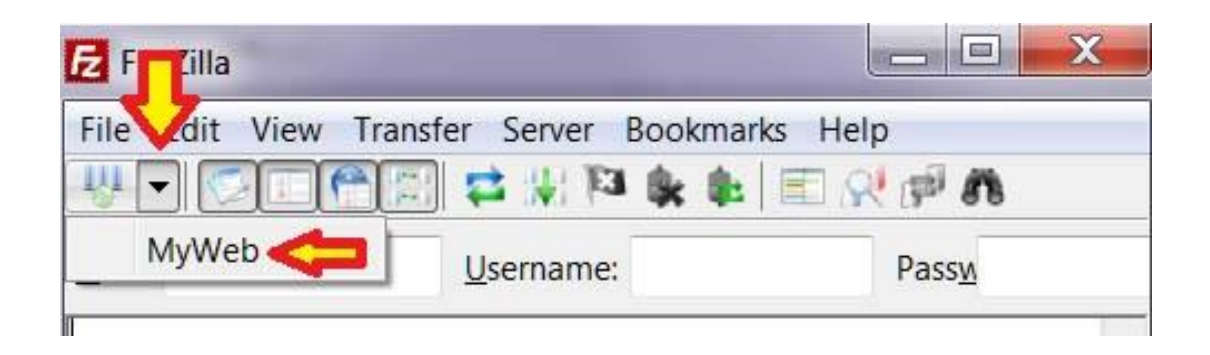

You are then prompted for a password. Enter it and click OK.

| Enter password                           |  |  |  |
|------------------------------------------|--|--|--|
| Please enter a password for this server: |  |  |  |
| Name: MyWeb                              |  |  |  |
| Host: ftpmyweb.ecu.edu                   |  |  |  |
| User: intra/wuenschk                     |  |  |  |
| Password:                                |  |  |  |
|                                          |  |  |  |
| OK <u>C</u> ancel                        |  |  |  |

| On the left are the directories  |
|----------------------------------|
| on your PC, on the right the     |
| directories on the server. To    |
| move from PC to server or vice   |
| versa, simply drag and drop as   |
| you would in Windows. You        |
| can right-click an item to get a |
| drop-down menu of other          |
| options (such as delete)         |
|                                  |

| 🔁 MyWeb - intra/wuenschk@ftpmyweb.ecu.edu - FileZilla                                                                |                                            |  |  |  |  |
|----------------------------------------------------------------------------------------------------|--------------------------------------------|--|--|--|--|
| <u>F</u> ile <u>E</u> dit <u>V</u> iew <u>T</u> ransfer <u>S</u> erver <u>B</u> ookmarks <u>H</u> elp                |                                            |  |  |  |  |
| N = N = N = N = N = N                                                                                                |                                            |  |  |  |  |
| Host: Username:                                                                                                    | Password: rd:::: E Port: >rt:: iickconnect |  |  |  |  |
| Status:     Retrieving directory listing of "/psyc/wuenschk"       Status:     Calculating timezone offset of server |                                            |  |  |  |  |
| Local site: <a>ati\Documents\_XYZZY\_Stats\R_Stuff\</a>                                                              | Remote site: /psyc/wuenschk 👻              |  |  |  |  |
| Quiz_Pools_Stat ▲<br>⊕-↓ R<br>⊕-↓ R_Stuff                                                                            | □- 2 /<br>□- 2 psyc<br>□- 1 wuenschk       |  |  |  |  |
| Kesearch-Misc                                                                                                    | Filename Filesize File                     |  |  |  |  |
| Filonamo                                                                                                    | l                                          |  |  |  |  |
| riename I                                                                                                    | Sklw-Schedule.htm 2,856 Ch                 |  |  |  |  |
| P data adf                                                                                                    | 💿 start33.htm 14,465 Ch                    |  |  |  |  |
|                                                                                                    | 💿 start30.htm 17,494 Ch                    |  |  |  |  |
|                                                                                                    | LabComputers.htm     8,836 Ch              |  |  |  |  |
| Rooks R                                                                                                    | Software.htm 2,832 Ch                      |  |  |  |  |
| Borronality Project P                                                                                                | Continuity-Instruction.htm 4,268 Ch        |  |  |  |  |
|                                                                                                    | KLW.htm 3,286 Ch                           |  |  |  |  |
|                                                                                                    | C KarlKomputinα.htm 11.243 Ch ▼            |  |  |  |  |
| 1 file and 5 directories. Total size: 305,724 bytes 190 files and 32 directories. Total size: 6,977,365 bytes        |                                            |  |  |  |  |
| Server/Local file Direc Remote file                                                                                  | Size Priority Status                       |  |  |  |  |
|                                                                                                    |                                            |  |  |  |  |
| Queued files Failed transfers Successful transfers                                                                   |                                            |  |  |  |  |
| 🔔 🕅 🐖 Queue: empty                                                                                                   |                                            |  |  |  |  |